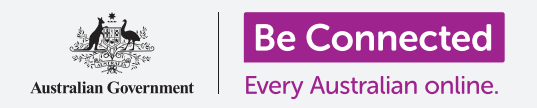

## Notificaciones del iPhone

Sepa cómo pueden ayudarle las notificaciones a estar al día con la información que necesita.

Su iPhone le puede enviar notificaciones para avisarle de las novedades. En esta guía aprenderá a acceder de manera segura a las notificaciones de su teléfono y a cómo eliminarlas.

#### ¿Qué necesita?

Antes de empezar, compruebe que su teléfono está completamente cargado y que muestra la pantalla de **Inicio**. El software de su sistema operativo debería estar actualizado.

#### ¿Qué son las notificaciones?

Siempre que su iPhone esté encendido y tenga la tarjeta SIM, puede recibir llamadas y mensajes aunque no lo esté utilizando.

Las **Notificaciones** son pequeños extractos de información que su iPhone le envía para que sepa lo que sucede. Pueden ser de correos electrónicos, un cambio en el tiempo o el reportaje de una noticia de última hora.

Las notificaciones aparecen en la pantalla cuando su teléfono las recibe, y desaparecen unos segundos más tarde, así que puede ser muy fácil pasarlas por alto.

Pero no se preocupe, su iPhone recopila todas las notificaciones juntas en el **Centro de notificaciones**, de manera que puede leerlas cuando más le convenga. Para utilizar el **Centro de notificaciones**, primero tiene que abrirlo.

#### Abrir el Centro de notificaciones

Puede abrir el **Centro de notificaciones** en cualquier momento, tanto si está en una aplicación, en una página web o en mitad de una llamada telefónica.

- 1. Coloque su dedo por encima del borde superior, que es la parte negra o blanca que rodea la pantalla.
- **2.** Deslice el dedo hacia abajo desde la parte superior de la pantalla para abrir el **Centro de notificaciones**.

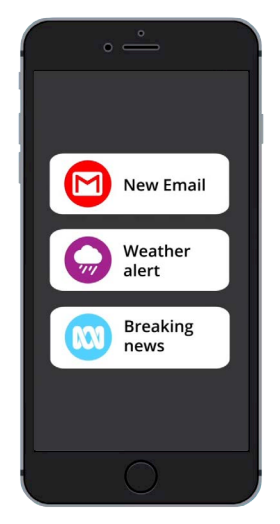

Su iPhone utiliza las notificaciones para mantenerle informado de las novedades

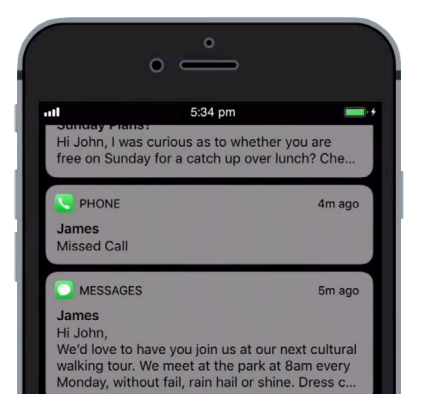

Deslice el dedo hacia abajo desde la parte superior de la pantalla para abrir el "Centro de notificaciones"

## Notificaciones del iPhone

#### **Ejemplos de Notificaciones**

Su teléfono puede enviarle varios tipos de notificaciones diferentes. Estas se mostrarán en una lista en el **Centro de notificaciones**. Cada notificación le ofrecerá un resumen de las novedades y se colocarán por orden de llegada. Aquí le mostramos algunos ejemplos:

- **1.** Llamada perdida: el resumen de la notificación mostrará quién le ha llamado.
- **2.** Mensaje de texto: la notificación mostrará el mensaje de texto para que lo pueda leer rápidamente.
- **3.** Nuevo correo electrónico: la notificación mostrará quién le ha enviado el correo, el asunto y una parte del cuerpo de texto del correo.

#### Abrir una notificación

Puede pulsar o deslizar la notificación para ir directamente a la aplicación que la ha creado. Vamos a probar con una notificación de correo electrónico.

- 1. Con el **Centro de notificaciones** abierto, deslice la notificación de correo de hacia la derecha.
- **2.** Se abrirá la aplicación del correo para que pueda leer el correo completo.
- **3.** Para volver al **Centro de notificaciones**, deslice el dedo hacia abajo desde la parte superior de la pantalla tal y como lo ha hecho antes en esta guía. Recuerde que tiene que comenzar por a deslizar su dedo desde el borde.
- En el Centro de notificaciones verá que ahora la notificación de correo electrónico ha desaparecido. Esto sucede porque en el momento que abre una notificación, esta se elimina de la lista.

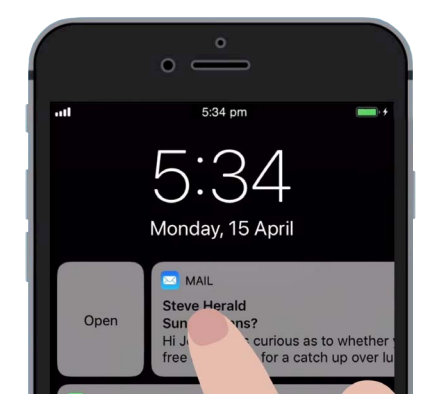

Pulse o deslice para abrir la notificación en la aplicación que la ha creado

Las notificaciones de correos, mensajes de textos o llamadas perdidas pueden contener enlaces a fraudes. Abra solo las notificaciones de aplicaciones, números de teléfono y direcciones de correo que reconozca y en las que confíe.

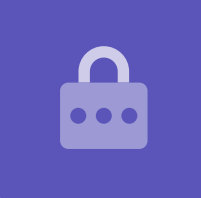

## Notificaciones del iPhone

#### Descartar notificaciones

A veces puede que quiera eliminar una notificación sin tener que abrir su aplicación. Así es como puede hacerlo.

- Abra el Centro de notificaciones deslizando el dedo hacia abajo desde la parte superior de la pantalla. Recuerde que tiene que comenzar a deslizar su dedo desde el borde.
- 2. Busque la notificación que quiere descartar. Ahora, deslice la notificación hacia la izquierda. La notificación se moverá hacia la zona izquierda de la pantalla, y aparecerán en la parte derecha las opciones Administrar, Ver o Borrar.
- Al pulsar en Administrar podrá silenciar o desactivar las notificaciones de la aplicación. Con opción Borrar elimina la notificación y la quita de la lista. Y la opción Ver ofrece una visualización mejor de esa única notificación.
- **4.** Pulse en **Borrar** para eliminar la notificación del **Centro de notificaciones**.

# site of the second second seco

Deslice la notificación <sub>la</sub>hacia la izquierda para ver más opciones

#### Notificaciones con funciones adicionales

Algunas notificaciones tienen funciones adicionales que le permiten responder a la notificación sin abrir la aplicación correspondiente. Vamos a probarlo con una notificación de mensaje de texto.

- 1. Con el Centro de notificaciones abierto, busque una notificación de mensaje de texto y deslícela hacia la izquierda. Aparecerán las opciones de Administrar, Ver y Borrar.
- **2.** Pulse en **Ver** para visualizar mejor esa notificación. Ahora puede ver todo el mensaje e incluso responderlo desde aquí si lo desea.
- **3.** Pulse en cualquier parte fuera del panel **Ver** para cerrar la notificación y volver al **Centro de notificaciones**.
- **4.** Si quiere eliminar todas las notificaciones, pulse en la equis que aparece a la derecha de la pantalla. La **equis** pasará a mostrarse con la palabra **Borrar**. Pulse en ella para eliminar todas las notificaciones.

Para finalizar la visualización de las notificaciones y cerrar el **Centro de notificaciones**, deslice el dedo hacia arriba en cualquier parte de la pantalla fuera del panel blanco.

Si sus notificaciones le dirigen a una aplicación, pulse sobre el botón de **Inicio** para volver a la pantalla de **Inicio**.